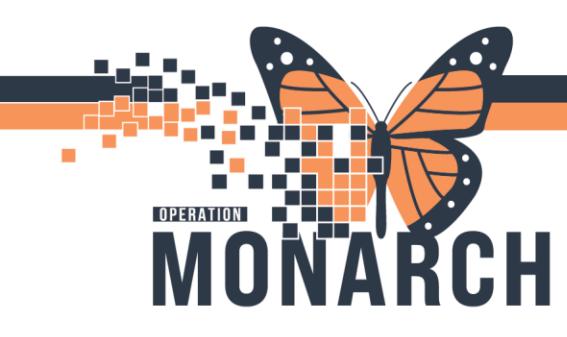

# **TIP SHEET** HOSPITAL INFORMATION SYSTEM (HIS)

### Placing the Darbepoetin Order on Hold

### Placing the Darbepoetin Order on Hold

When a patient's Darbepoetin Order must be placed on hold, due to the monthly Hgb results, you must go into the **Neph Erythropoietin Management (ESA) Powerplan**.

Navigate to the Orders Section from the Table of Contents (Dark Blue Menu) and select Orders.

From the View panel, select the NEPH Erythropoietin Management (ESA) Powerplan

| ZZZTEST, DONOTU<br>Admin Sex:Male<br>*Code Status: <no data<="" th=""><th>SE MALESEVEN MRN:11963228<br/>DOB:18/Oct/19<br/>Available&gt; Isolation:<no i<="" th=""><th>84<br/>Data Available&gt;</th><th>Allergies: Allergies Not Recorded<br/>Age:40 years<br/>Alerts: MRSA, COVID-19, Meningitis</th><th>Attending:Test,<br/>Dose Wt:<no d<br="">Recurring FIN: 2</no></th><th>Doctor One Loc:NF NHEMO<br/>ata Available&gt; HCN:<br/>2-003356 (Visit Dt: 2024-Oct-11 13:56:59) Loc: NFS</th></no></th></no> | SE MALESEVEN MRN:11963228<br>DOB:18/Oct/19<br>Available> Isolation: <no i<="" th=""><th>84<br/>Data Available&gt;</th><th>Allergies: Allergies Not Recorded<br/>Age:40 years<br/>Alerts: MRSA, COVID-19, Meningitis</th><th>Attending:Test,<br/>Dose Wt:<no d<br="">Recurring FIN: 2</no></th><th>Doctor One Loc:NF NHEMO<br/>ata Available&gt; HCN:<br/>2-003356 (Visit Dt: 2024-Oct-11 13:56:59) Loc: NFS</th></no>                                                                                                    | 84<br>Data Available>             | Allergies: Allergies Not Recorded<br>Age:40 years<br>Alerts: MRSA, COVID-19, Meningitis | Attending:Test,<br>Dose Wt: <no d<br="">Recurring FIN: 2</no>                                       | Doctor One Loc:NF NHEMO<br>ata Available> HCN:<br>2-003356 (Visit Dt: 2024-Oct-11 13:56:59) Loc: NFS |
|----------------------------------------------------------------------------------------------------|----------------------------------------------------------------------------------------------------|-----------------------------------|-----------------------------------------------------------------------------------------|----------------------------------------------------------------------------------------------------|----------------------------------------------------------------------------------------------------|
| Menu ¥                                                                                                    | Content of the second second secon |                                   |                                                                                         |                                                                                                    |                                                                                                    |
| Prescriber View                                                                                                    | Add B Downert Mediation by the Bernstört                                                                                                    | an 🛪 🗋 🕭 Chaoth International     |                                                                                         |                                                                                                    | Re                                                                                                   |
| Nurse View                                                                                                    | - Add   S Dotament medication by PA   Reconciliat                                                                                                    | on ·   of check intelactions      |                                                                                         |                                                                                                    | ✓                                                                                                    |
| Outpatient View                                                                                                    | Orders Medication List Document In Plan                                                                                                    |                                   |                                                                                         |                                                                                                    |                                                                                                    |
| Women's Health View                                                                                                    |                                                                                                    |                                   | Chack Alastr D Commanter Starts Now                                                     | ration: None                                                                                        |                                                                                                    |
| Therapist View (Rehabilitation)                                                                                                    | View                                                                                                    | A Component                       | Statur Dor                                                                              | co Detaile                                                                                          |                                                                                                    |
| Allied and Mental Health Summary                                                                                                    | Orders for Signature                                                                                                    | NEPH Erythropoietin Management    | (ESA) (Planned)                                                                         | Je Decomp                                                                                           |                                                                                                    |
| Parioparative View                                                                                                    | Document In Plan                                                                                                    | Last updated on: 2024-Nov-06 12:  | 17 by: Hall, Cheryl                                                                     |                                                                                                    |                                                                                                    |
| Innational View                                                                                                    | Medical                                                                                                    | Admission/Transfer/Discharge      | order set is for the administration and management of In                                | traussour Enthropoissis Stimulating Agen                                                            | tr (FSA) for the Management of Chronic Agemia in Hemodiaburic                                        |
| Discourse size West-flow                                                                                                    | NEPH Erythropoietin Management (ESA) (Plannes                                                                                                    | ⊿ Patient Care                    | order set is for the administration and management of m                                 | inaverous crythropolesis-stimulating Agen                                                           | is (car) for the Management of Chronic Arterna in Herrodialysis.                                     |
| Pharmacist worknow                                                                                                    | - Suggested Plans (0)                                                                                                    | Physician to order                | nitial dose for darbepoetin.                                                            |                                                                                                    |                                                                                                    |
|                                                                                                    | Admission/Transfer/Discharge                                                                                                    | Nurse to cancel/dis               | continue the dose and 'add to phase' the adjusted dose<br>der                           | <ul> <li>as appropriate as per the ESA adjustment</li> <li>06/Nov/2024 12:27 FST. Maintz</li> </ul> | t table.                                                                                             |
| Orders + Add                                                                                                    | Diet                                                                                                    | ⊿ Medications                     |                                                                                         |                                                                                                    | ······································                                                               |
| Madimilan Him Add                                                                                                    | Activity<br>Vital Sime (Manitasian                                                                                                    | darbepoetin alfa                  |                                                                                         | <ul> <li>120 mcg, IV, INJ, weekly</li> </ul>                                                        |                                                                                                    |
| Documentation                                                                                                    | Patient Care                                                                                                    | Dose Adjustments                  | horston Perulte                                                                         | TeN                                                                                                 |                                                                                                    |
| Notes + Add                                                                                                    | Mental Health and Addictions                                                                                                    |                                   | bolacory results                                                                        | Continue with dose adjustments                                                                      | AND inform physician for further orders if: *Hgb is elevated greater than                            |
| Form Browser                                                                                                    | V Solutions/Infusions                                                                                                    | Nurse to order CBC                | when                                                                                    | T;N, See comments                                                                                   |                                                                                                    |
| Diagnoses and Problems                                                                                                    | Medications                                                                                                    | E Communication (                 | 4                                                                                       | CBC with monthly blood work w                                                                       | ill be used to assess ESA dose adjustment. If Hgb has dropped 20 g/L or a                            |
| Results Review                                                                                                    | Therapies                                                                                                    |                                   | dei                                                                                     | ESA Dose Adjustments : *If Hgb i                                                                    | s greater than target but less than the hold point, reduce ESA to one dose                           |
| Interactive View and I&O                                                                                                    | Diagnostic Imaging                                                                                                    | Frythropoiesis-Sti                | nulating Agents (FSA) Dosage Adjustment Tables                                          |                                                                                                    |                                                                                                    |
| MAR                                                                                                    | Cardiovascular                                                                                                    |                                   |                                                                                         |                                                                                                    |                                                                                                    |
| MAP Summan                                                                                                    | Procedures                                                                                                    | darbepoetin alfa                  | Aranesp") Dosage Adjustment Table                                                       |                                                                                                    |                                                                                                    |
| A studies and later restings                                                                                                    | Provider Consults                                                                                                    | Currer                            | t Dose Increase Dose To:                                                                | Decrease Dose To:                                                                                   |                                                                                                    |
| Activities and interventions                                                                                                    | Patient Education                                                                                                    | 10 microgra                       | ns q2 weeks 10 micrograms q week                                                        | Hold, check Hgb with monthly<br>bloodwork                                                           |                                                                                                    |
| Histories                                                                                                    | ED Charges                                                                                                    | 10                                | 20 minute 20 minute and                                                                 | 10                                                                                                  |                                                                                                    |
| Allergies + Add                                                                                                    | Supplies                                                                                                    | To microgr                        | ams q week 20 micrograms q week                                                         | 10 micrograms d2 weeks                                                                              |                                                                                                    |
| Growth Chart                                                                                                    | Medication History                                                                                                    | Laboratory      Complete Blood Co | unt (CBC)                                                                               | Blood Boutine once T-N Nurse                                                                        | collect                                                                                              |
| Patient Information                                                                                                    | Medication History Snapshot                                                                                                    | Reticulocyte/CBC                  |                                                                                         | Blood, Routine, once, T;N, Nurse                                                                    | collect                                                                                              |
| Appointments                                                                                                    | greconciliation ristory                                                                                                    | Iron/TIBC/SAT Prof                | le (TIBC)                                                                               | Blood, Routine, once, T;N, Nurse                                                                    | collect                                                                                              |
| Immunization Schedule                                                                                                    |                                                                                                    | Ferritin                          |                                                                                         | Blood, Routine, once, T;N, Nurse                                                                    | collect                                                                                              |
| Clinical Media + Add                                                                                                    |                                                                                                    | Vitamin B12 Level                 |                                                                                         | Blood, Routine, once, 1;N, Nurse<br>Blood, Routine, once, T:N, Nurse                                | collect                                                                                              |
| Medication Request                                                                                                    | Diagnoses & Problems                                                                                                    |                                   |                                                                                         |                                                                                                    |                                                                                                    |
| Decomposed at land                                                                                                    | Related Results                                                                                                    | Details                           |                                                                                         |                                                                                                    |                                                                                                    |

Select the Darbepoetin order and click Modify.

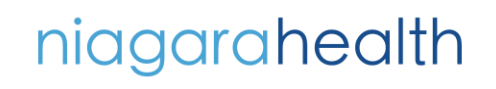

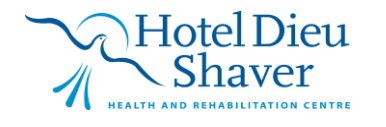

1

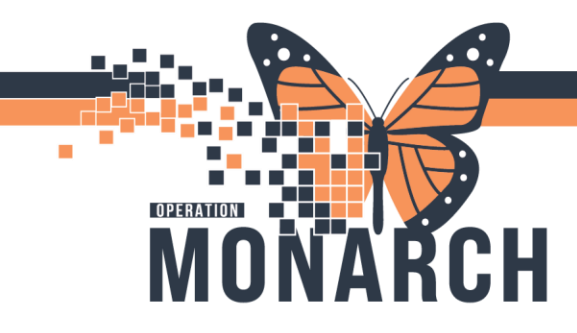

## **TIP SHEET** HOSPITAL INFORMATION SYSTEM (HIS)

| 🐗 😪 💊 🕂 Add to Phase 🗸 Check Alerts 🚇 Commen        | ts Start: Now Duration             | n: None                                                                           |
|-----------------------------------------------------|------------------------------------|-----------------------------------------------------------------------------------|
| 🔊 🕅 Component                                       | Status Dose                        | Details                                                                           |
| NEPH Erythropoietin Management (ESA) (Planned)      |                                    |                                                                                   |
| Last updated on: 2024-Nov-06 12:27 by: Hall, Cheryl |                                    |                                                                                   |
| ⊿ Admission/Transfer/Discharge                      |                                    |                                                                                   |
| The purpose of this order set is for the administ   | ration and management of Intrave   | nous Erythropoiesis-Stimulating Agents (ESA) for the Management of Chronic Anemia |
| ⊿ Patient Care                                      |                                    |                                                                                   |
| Physician to order initial dose for darbepoeti      | n.                                 |                                                                                   |
| Nurse to cancel/discontinue the dose and 'ad        | d to phase' the adjusted dose as a | ppropriate as per the ESA adjustment table.                                       |
| Communication Order                                 |                                    | 06/Nov/2024 12:27 EST, Maintain target Hemoglobin (Hgb) between 100 g/L           |
| ⊿ Medications                                       |                                    |                                                                                   |
| 🗹 😚 darbepoetin alfa                                | Modify                             | 20 mcg, IV, INJ, weekly                                                           |
| Dose Adjustments                                    |                                    |                                                                                   |
| Notify Prescriber Laboratory Results                | Order Information                  | ;N                                                                                |
|                                                     | Reference Information              | ontinue with dose adjustments AND inform physician for further orders if: *Hgl    |
| Nurse to order CBC when                             |                                    | T;N, See comments                                                                 |
|                                                     |                                    | CBC with monthly blood work will be used to assess ESA dose adjustment. If Hg     |

If prompted, enter the name of the **Ordering Physician** and select the appropriate **Communication Type**.

| Physician name<br>Lagotesis, Darry D.<br>Order Date/Time<br>06/Hov/2024 U T238 E C<br>Communication type<br>IPAC Isolation Order<br>Phone with Rend Back (Costign)<br>Verbal with Rend Back (Costign)                                                                                                    | kkin name<br>tenin, Damy D                                                                                                    | P Ordering Physician          |              | ×     |
|----------------------------------------------------------------------------------------------------|----------------------------------------------------------------------------------------------------|-------------------------------|--------------|-------|
| Lagroteria. Danny D.<br>O'rder Date/Time<br>06/Horv/2024  U 1238  U 238  U 2 | teris. Darry D                                                                                                    | Physician name                |              |       |
| *Order Date/Time<br>06/Nov/2024 • V 1238 • U<br>*Communication type<br>IPAC Isolation Order<br>Phone with Read Back (Cosign)<br>Verbal with Read Back (Cosign)                                                                                                    | er Date/Time<br>vv/2024 v V 1238 v EST<br>munication type<br>Leolation Order<br>ne with Read Back (Cosign)<br>ten<br>ten<br>mtime Back Entry | Lagrotteria, Danny D.         |              | ٩,    |
| 06/Nov/2024 1238 5 E<br>*Communication type<br>IPAC Isolation Order<br>Phone with Read Back (Cosign)<br>Verbal with Read Back (Cosign)                                                                                                    | ov/2024 U 238 EST<br>munication type<br>C Isolation Order<br>new with Read Back (Cosign)<br>ten<br>mtime Back Entry                          | Order Date/Time               |              |       |
| *Communication type<br>IPAC Isolation Order<br>Phone with Read Back (Cosign)<br>Verbal with Read Back (Cosign)                                                                                                    | munication type<br>C Isolation Order<br>ne with Read Back (Cosign)<br>ala with Read Back (Cosign)<br>ten<br>mtime Back Entry                 | 06/Nov/2024                   | ~ 1238       | 🗧 EST |
| IPAC Isolation Order<br>Phone with Read Back (Cosign)<br>Verbal with Read Back (Cosign)                                                                                                    | C Isolation Order<br>ne with Read Back (Cosign)<br>Jal with Read Back (Cosign)<br>ten<br>mtime Back Entry                                    | Communication type            |              |       |
| Phone with Read Back (Cosign)<br>Verbal with Read Back (Cosign)                                                                                                    | ne with Read Back (Cosign)<br>oal with Read Back (Cosign)<br>tten<br>mtime Back Entry                                                        | IPAC Isolation Orde           | er           |       |
| Verbal with Head Back [Cosign]                                                                                                    | aal with Head Back (Cosign)<br>tten<br>mtime Back Entry                                                                                      | Phone with Read E             | lack (Cosigi | 1     |
| Written                                                                                                    | ntime Back Entry                                                                                                    | Verbal with Head E<br>Written | ack (Cosigi  | וי    |
| Downtime Back Entry                                                                                                    |                                                                                                    | Downtime Back En              | try          |       |

In darbepoetin alfa Details window, navigate to the **Special Instructions:** field.

| in the text box type | ***** | ON HOLD | ***** |
|----------------------|-------|---------|-------|
|----------------------|-------|---------|-------|

| ⊿ Medications             | /                                  |                                                 |             |       |
|---------------------------|------------------------------------|-------------------------------------------------|-------------|-------|
| 🗹 🛛 🛃 darbepoetin a       | ifa 🛛 🕹                            | 🔽 120 mcg, IV, INJ, weekly, ******ON HOLD****** |             |       |
| Dose Adjustments          |                                    |                                                 |             |       |
| ■ Details for darbepo     | etin alfa                          |                                                 |             |       |
| 🚰 Details 🛛 🔃 Order Comr  | nents 🛞 Offset Details 📄 Diagnoses |                                                 |             |       |
| 🕂 🖀 hi. 🛛 🗵               |                                    |                                                 |             |       |
| *Dose:                    | 120                                | *Dose Unit:                                     | mcg 💌       |       |
| *Route of administration: | IV ~                               | Drug Form:                                      | INJ 🗸       |       |
| *Frequency:               | weekly                             | Duration:                                       |             |       |
| Duration unit:            | ~                                  | PRN:                                            | 🔿 Yes 🔘 No  |       |
| PRN reason:               | ~                                  | Administer over:                                |             |       |
| Administer over unit:     | ~                                  | First Dose Date/Time:                           | **/***/**** | ➡ EST |
| First Dose Priority:      | · ·                                | Use Patient Supply:                             | C Yes C No  |       |
|                           |                                    | Research Account:                               | *           |       |
| Special Instructions:     | h*****ON HOLD******                |                                                 |             |       |
|                           |                                    |                                                 |             |       |
|                           |                                    |                                                 |             |       |
|                           |                                    |                                                 |             |       |
|                           |                                    |                                                 |             |       |
|                           |                                    |                                                 |             |       |
|                           |                                    |                                                 |             |       |

niagarahealth

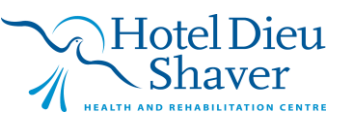

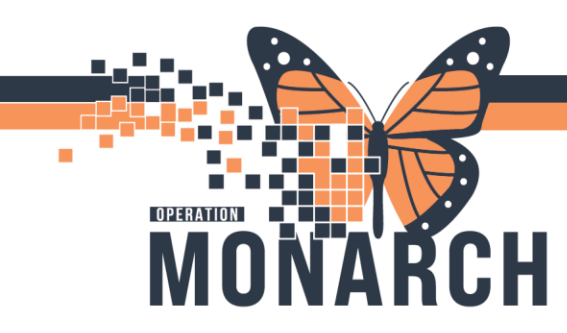

### **TIP SHEET** HOSPITAL INFORMATION SYSTEM (HIS)

#### Select Plan for Later and Sign. Refresh

Looking at the Darbepoetin order, you can see the Special Instructions field \*\*\*\*\*\***ON HOLD \*\*\*\*\*** displays to the right of the order sentence.

| ⊿ | Medications        |                                                |
|---|--------------------|------------------------------------------------|
| ☑ | 🐣 darbepoetin alfa | 120 mcg, IV, INJ, weekly, ****** ON HOLD****** |

#### Now, **Deselect** the darbepoetin order by unchecking the check box to the left of the order.

|   | 🖄 Communication Order | ▼ 06/Nov/2024 12:27 EST, Maintain target Hemoglobin (Hgb) between 100 g/L and 1 |
|---|-----------------------|---------------------------------------------------------------------------------|
| ⊿ | Medications           |                                                                                 |
|   | 😙 darbepoetin alfa    | 120 mcg, IV, INJ, weekly, ****** ON HOLD*****                                   |

#### Select Plan for Later, Sign, Refresh

| 8       | 7        | Component                                                  | Status           | Dose        | [     | Details                                                                                                    |
|---------|----------|------------------------------------------------------------|------------------|-------------|-------|----------------------------------------------------------------------------------------------------|
| NEPH    | Erythro  | poietin Management (ESA) (Planned)                         |                  |             |       |                                                                                                    |
| Last up | dated    | on: 2024-Nov-06 13:27 by: Hall, Cheryl                     |                  |             |       |                                                                                                    |
| ⊿ Ac    | Imissior | n/Transfer/Discharge                                       |                  |             |       |                                                                                                    |
|         |          | The purpose of this order set is for the administration ar | id management    | of Intraver | nous  | Erythropoiesis-Stimulating Agents (ESA) for the Management of Chronic Anemia in Hemodialysis.                                                        |
| ⊿ Pa    | tient Ca | re                                                         |                  |             |       |                                                                                                    |
|         |          | Physician to order initial dose for darbepoetin.           |                  |             |       |                                                                                                    |
|         |          | Nurse to cancel/discontinue the dose and 'add to pha       | se' the adjusted | dose as a   | pprop | priate as per the ESA adjustment table.                                                                                                    |
|         | Ľ        | Communication Order                                        |                  |             | ▼ (   | 06/Nov/2024 12:27 EST, Maintain target Hemoglobin (Hgb) between 100 g/L and 115 g/L. Hold ESA if Hgb is greater than 120 g/L (this is the            |
| ⊿ M     | edicatio | ns                                                         |                  |             |       |                                                                                                    |
|         | d        | darbepoetin alfa                                           |                  |             | ▼ 1   | 120 mcg, IV, INJ, weekly, First Dose: 15/Nov/2024 08:00 EST, ****** ON HOLD ******                                                                   |
| Do      | se Adju  | stments                                                    |                  |             |       |                                                                                                    |
|         | Ľ        | Notify Prescriber Laboratory Results                       |                  |             | 1     | T;N                                                                                                    |
|         |          |                                                            |                  |             | 0     | Continue with dose adjustments AND inform physician for further orders if: *Hgb is elevated greater than the hold point for three consecutive month. |
|         | r e      | Nurse to order CBC when                                    |                  |             |       | T-N See comments                                                                                                    |

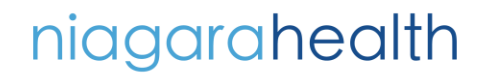

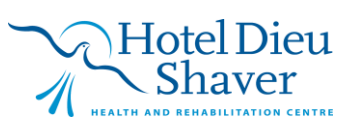